動画視聴の流れ

I.ハンスからのメールが届いている場合 I-1.メールに「授業のリンク」が添付されている場合 … P.1 I-2.メールに「クラスのフォルダのリンク」が添付されている場合 … P.2 I.お客様の設定によりハンスからのメールが届かない場合 … P.3

I.ハンスからのメールが届いている場合は、以下の操作を行ってください。

#### I-1 「授業のリンク」が添付されている場合

①-1「gmail™」を起動

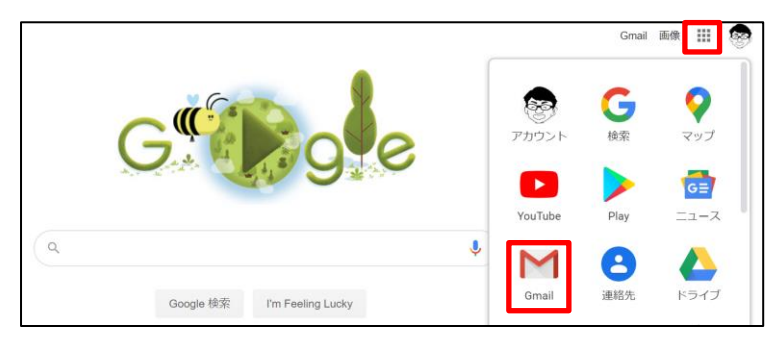

①-2 対象のメールを開く

| =           | Gmail Q メール                            | を検索                                                                          | •                                                                       | ) ::: |                    |
|-------------|----------------------------------------|------------------------------------------------------------------------------|-------------------------------------------------------------------------|-------|--------------------|
| +           | □ - C :<br>□ ☆ > funairi hns さん (Goog. | 【長井ゼミハンス】中2 英語                                                               | 1-50 / 648 行<br>動動詞①.m2ts - hnsfunairi@gmail.com さんが次のファイルを共有しました:【長井ゼミ | < >   | <b>\$</b><br>17:39 |
| €<br>*<br>© | 🗌 🄄 🍺 funairi hns さん (Goog.            | <ul> <li>【長井ゼミハン…</li> <li>【長井ゼミハンス】中2 英語</li> <li>【長井ゼミハンス】中2 英語</li> </ul> | <b>時制の総復習.m2ts</b> - hnsfunairi@gmail.com さんが次のファイルを共有しました:【長井          |       | 17:34              |
| »<br>>      | 🗌 ☆ 🍺 funairi hns さん(Goog.             | 【長井ゼミハンス】中1 英語<br>【長井ゼミハンス】・1                                                | <b>Whatの文.m2ts</b> - hnsfunairi@gmail.com さんが次のファイルを共有しました:【長井ゼ         |       | 17:26              |

①-3 動画タイトルをクリックし、視聴を開始する

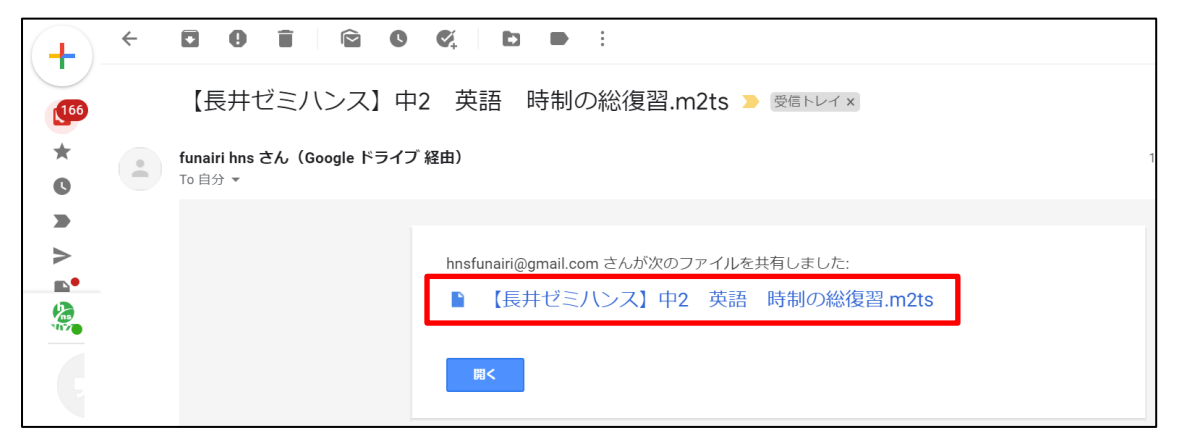

## I-2 「クラスのフォルダのリンク」が添付されている場合

②-1「gmail™」を起動

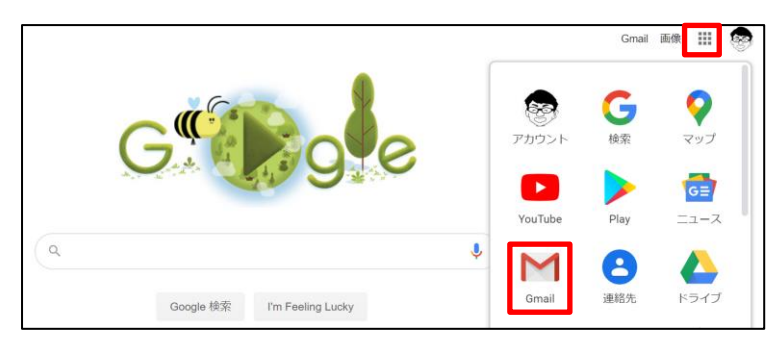

### ②-2 対象のメールを開く

| □· C :            | 1-50/95行 〈                                                                | > | \$    |
|-------------------|---------------------------------------------------------------------------|---|-------|
| □ ☆ 長井ゼミハンス さん (G | 20200421【大町】中2理_生命を維持するはたらき(3).mp4 - nagaizemihns@gmail.com<br>20200421【大 |   | 16:52 |
| 🔲 ☆ 長井ゼミハンス さん(G. | <b>中1 - 共同作業へのご招待</b> - nagaizemihns@gmail.com さんから次の共有フォルダの共             |   | 16:42 |

### ②-2 フォルダをクリック

|   | 中1授業動画【大町】                                        | - 共同作業へのご招待 🍃 🕬 🖉 🖉 🖉                                                    |
|---|---------------------------------------------------|--------------------------------------------------------------------------|
| • | <b>ハンス大町 さん(Google ドライ)</b><br>To 自分 <del>▼</del> | ブ経由) 1                                                                   |
|   |                                                   | dvdsendforyou@gmail.com さんから次の共有フォルダの <b>共同編集</b> に招待されました: ■ 中1授業動画【大町】 |

### ②-3 動画を選択し、視聴を開始する

| マイドライブ > 中1授業動画【大町】 ▼ 🏩                       |      |          |         |  |
|-----------------------------------------------|------|----------|---------|--|
| 名前 ↓                                          | オーナー | 最終更新     | ファイルサイズ |  |
| ▶ 20200421 【大町】 中1理_根のつくりとはたらき.m2ts 🚢         | 自分   | 17:44 自分 | 1 GB    |  |
| 🔽 【長井ゼミハンス】 中1 英語 this is that is.m2ts のコピー 🚢 | 自分   | 18:54 自分 | 3 GB    |  |
| 【長井ゼミハンス】中1 アジア州①前半.MTS のコピー 些                | 自分   | 18:59 自分 | 1 GB    |  |
| 【長井ゼミハンス】中1 アジア州①後半.MTSのコピー ニー                | 自分   | 18:59 自分 | 2 GB    |  |
|                                               |      |          |         |  |

Ⅱ.お客様の設定によりハンスからのメールが届いていない場合は、以下の操作を行ってください。

③-1「Google ドライブ<sup>▲</sup>」を起動

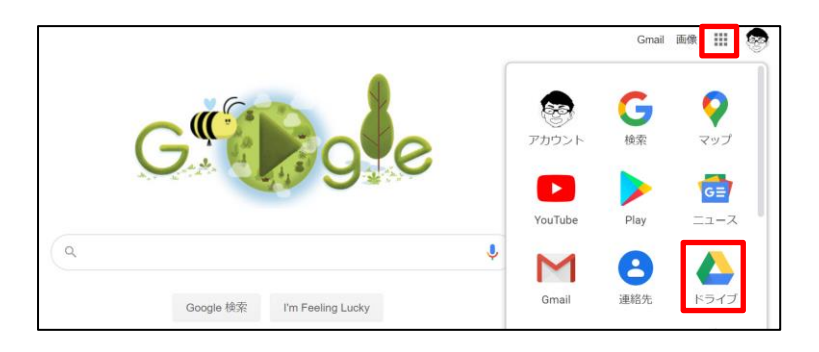

### ③-2 「共有アイテム」をクリック

|       | マイドライブ     | 名前             | オーナー | 最終更新 ↓        |
|-------|------------|----------------|------|---------------|
| De la | 共有アイテム     | 大町校授業動画        | 自分   | 2020/04/15 自分 |
| S     | 最近使用したアイテム | 禄井校授業動画        | 自分   | 2020/04/15 自分 |
| ☆     | スター付き      | 2020中学数学       | 自分   | 2020/04/07 自分 |
| Ū     | ゴミ箱        | chirasihistory | 自分   | 2018/04/03 自分 |

## ③-3 クラスのフォルダをクリック

| -                     | 新規         | 共有アイテム                      |               |  |  |
|-----------------------|------------|-----------------------------|---------------|--|--|
| · · ·                 |            | 名前                          | 共有したユーザー      |  |  |
| •                     | マイドライブ     | _                           |               |  |  |
| 8                     | 共有アイテム     | [長井ゼミハンス] 中1 英語 Whatの文.m2ts | F funairi hns |  |  |
| S                     | 最近使用したアイテム | 中1授業動画【大町】                  | 八 ハンス大町       |  |  |
| $\overleftrightarrow$ | スター付き      | ▲ 小4授業動画                    | 八 ハンス大町       |  |  |
| Ū                     | ゴミ箱        | 1 小5授業動画                    | 八 ハンス大町       |  |  |
|                       | 保存容量       | J 小6授業動画                    | 八 ハンス大町       |  |  |

# ③-4 授業動画を選択し、視聴開始

| +                     | 新規         | 共有アイテム > 中1授業動画【大町】 - 🚓            |                     |             |  |  |
|-----------------------|------------|------------------------------------|---------------------|-------------|--|--|
|                       | マイドライブ     | 名前                                 | オーナー                | 最終更新 ↓      |  |  |
| , n<br>S              | キャトシャン     | ☑ 【長井ゼミハンス】中1 世界の諸地域③.MTSの□        | コピー 🚢 ハンス大町         | 19:40 ハンス大町 |  |  |
| 0                     | 最近使用したアイテム | ▶ 【長井ゼミハンス】中1 アジア州①前半.MTSの二        | コピー 🏩 ハンス大町         | 18:59 ハンス大町 |  |  |
| $\overleftrightarrow$ | スター付き      | ☑ 【長井ゼミハンス】中1 アジア州①後半.MTSの□        | コピー 📫 ハンス大町         | 18:59 ハンス大町 |  |  |
| Ū                     | ゴミ箱        | 長井ゼミハンス】中1 英語 this is that is.m2ts | のコピー 🚢 ハンス大町        | 18:54 ハンス大町 |  |  |
|                       | 保存容量       | ▶ 20200421 【大町】 中1理_根のつくりとはたらき.m/  | <b>2ts 羔 </b> ハンス大町 | 17:44 ハンス大町 |  |  |